## A Guide to Blogging in Flickr – 1 Anarchaeology Course, Fine 391, University of Waterloo, January 2008

Having created a Flickr account and uploaded your image, select the image you wish to blog, by cliking on its image in the photostream. Then click on "Blog This" icon in the menu bar above the picture.

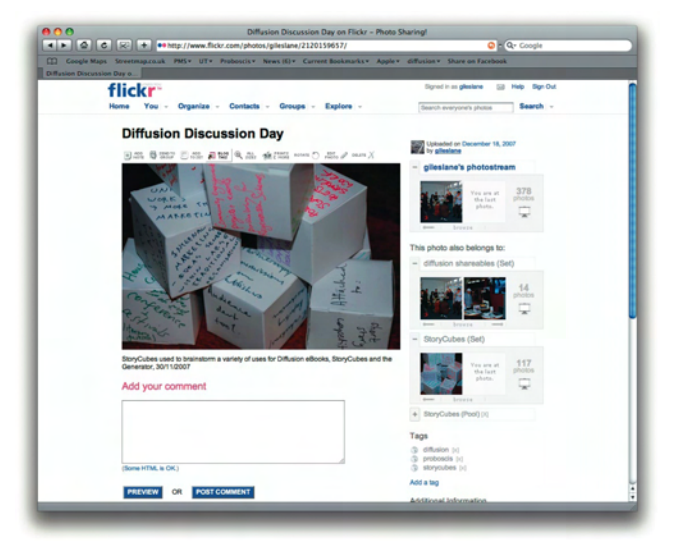

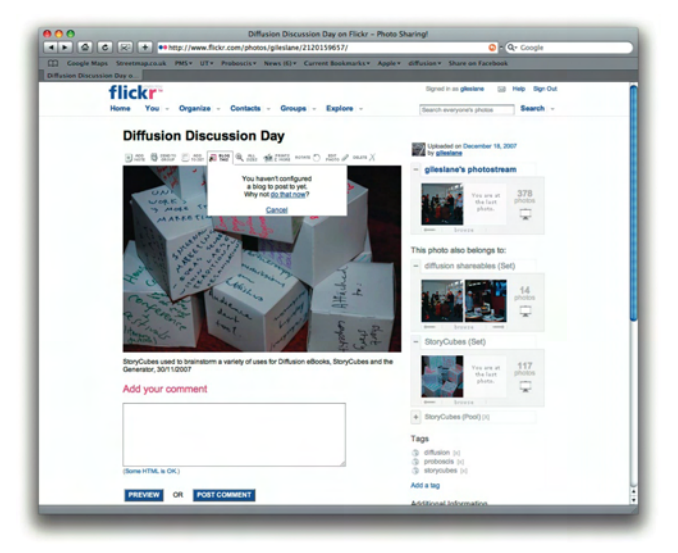

If you have not already entered the details of your blog, Flickr will prompt you to do so.

Make sure you select the correct kind of blog (Anarchaeology uses Wordpress).

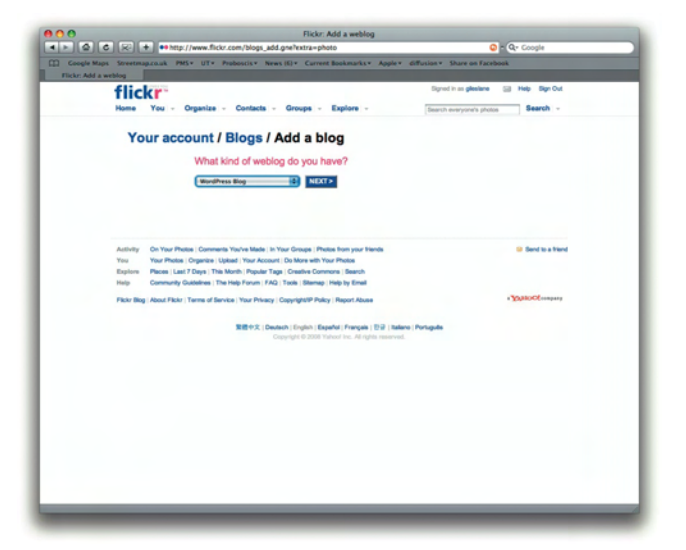

## A Guide to Blogging in Flickr – 2 Anarchaeology Course, Fine 391, University of Waterloo, January 2008

<form>

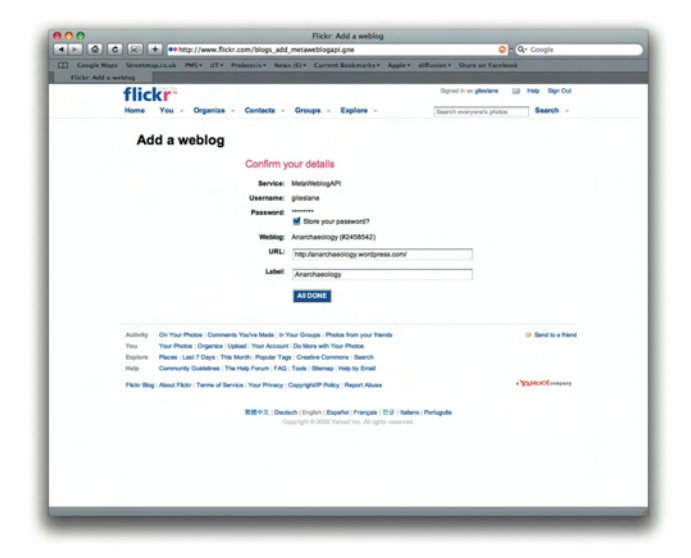

in details.

Insert the blog address and your log

Confirm them.

You've added a blog to your account.

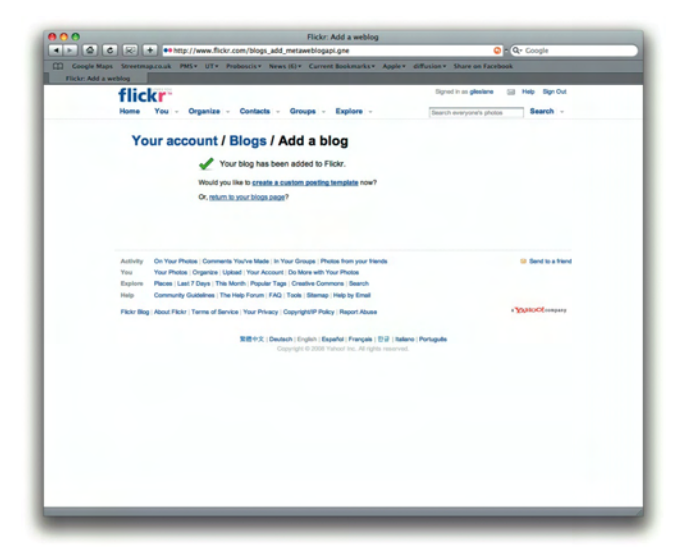

## A Guide to Blogging in Flickr – 3 Anarchaeology Course, Fine 391, University of Waterloo, January 2008

Choose a template layout for blogging from Flickr. We suggest the 2nd template (240 pixels etc).

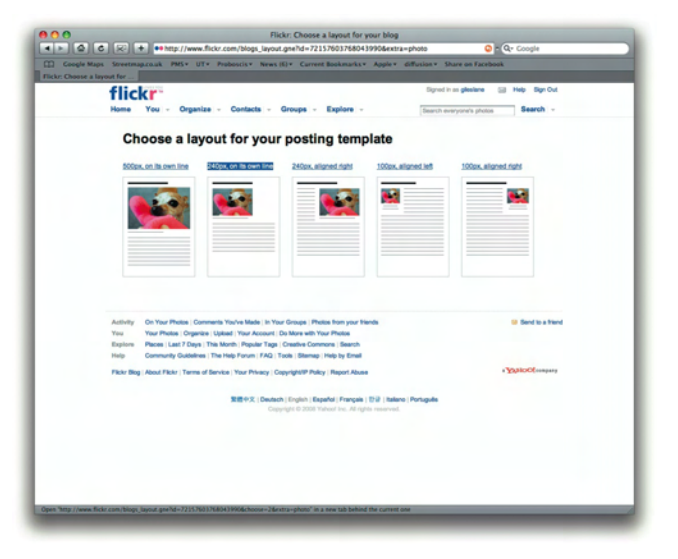

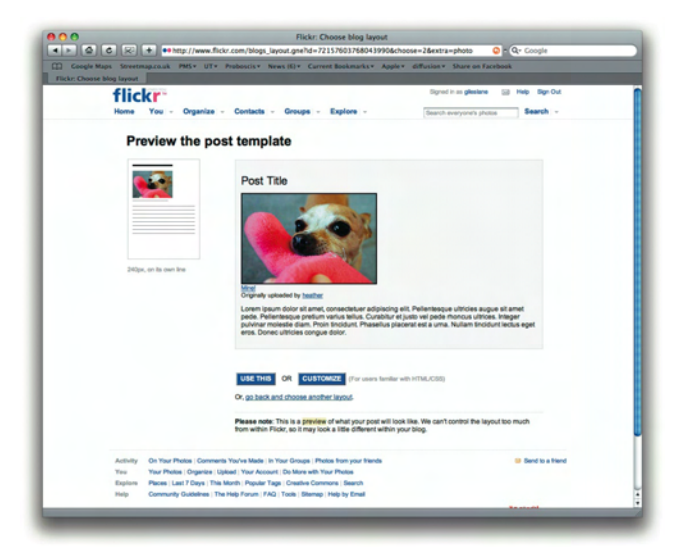

Now return to your photodtream and select the image you wish to blog. On the image's page, click on the "blog This" button and select the 'Anarchaeology' blog to post it to.

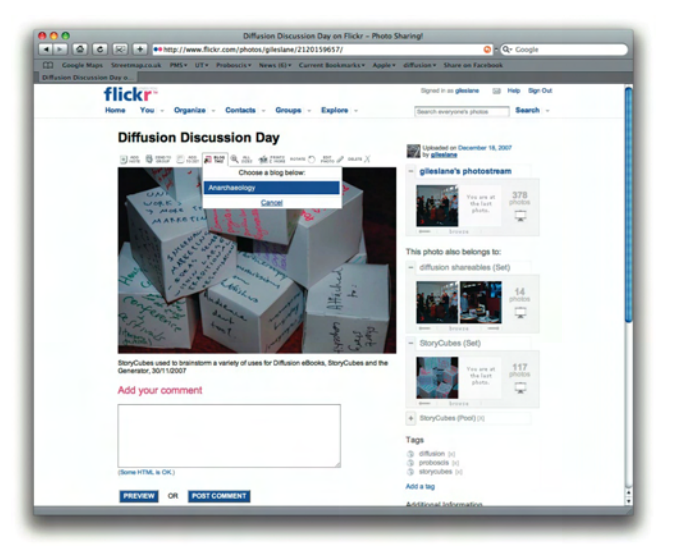

Preview the layout and confirm by pressing the "use this" button.

## A Guide to Blogging in Flickr – 4 Anarchaeology Course, Fine 391, University of Waterloo, January 2008

Use this page to write the content of your post and give the blog post a specific name (the default will be the name of your image). Click 'post entry' to publish it to the blog.

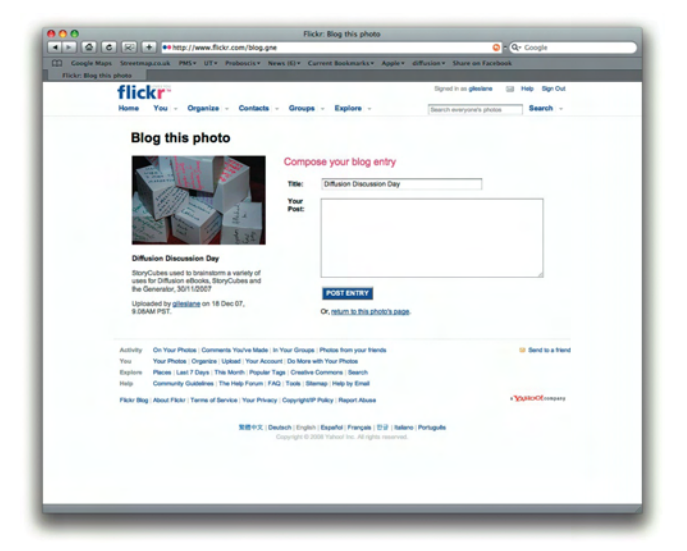

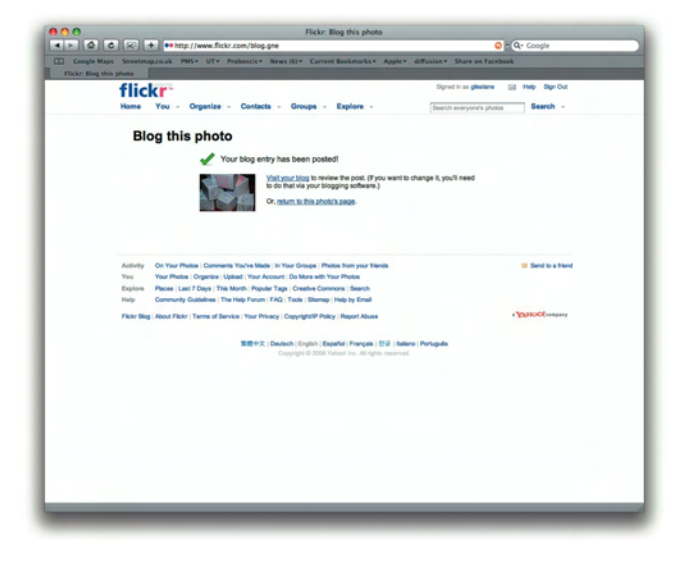

Flickr confirms that the photo has been posted on the blog.